## Google 資料(Gmail、雲端硬碟)轉移@klsh→@go 操作說明

2021/10

- 1. 使用 Chrome 瀏覽器登入教育雲@go.edu.tw (以下稱@go, 左圖白色視窗)。
- 2. 使用 Chrome 瀏覽器(無痕式視窗)登入學校@klsh.kl.edu.tw (以下稱@klsh·右圖黑色視窗)。

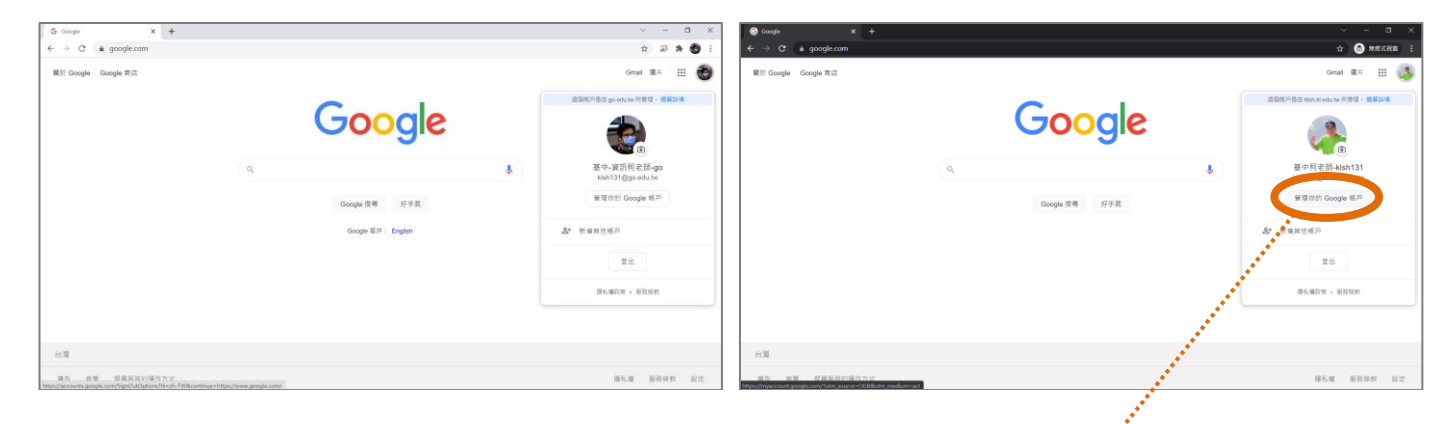

- 3. 點入@klsh 右上角帳號圖片「管理你的 Google 帳戶」。
- 4. 在「**轉移您的內容**」按「開始轉移」。

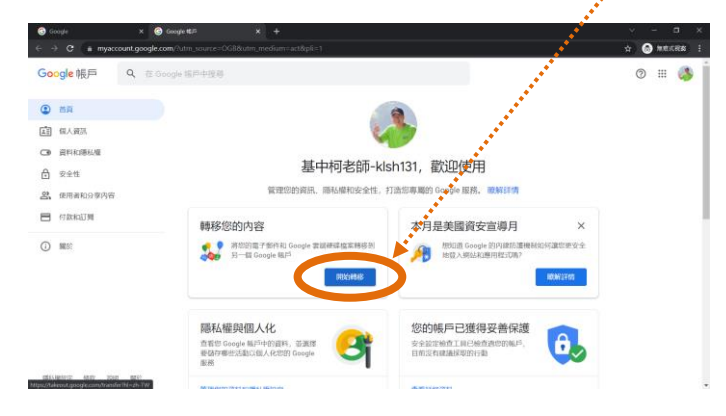

5. 目標帳戶輸入@go 帳號,按「傳送驗證碼」。

| oogle 舰户i |                                                                                                   | I = |
|-----------|---------------------------------------------------------------------------------------------------|-----|
|           | ← 轉移您的内容                                                                                          |     |
|           | 幕核を認われ 音<br>構成で 語ります 使用する にのッチ 認知時まれ 至、 近時<br>語 日の また のッチ 認知時まれ 至、 近時<br>語 日の また のッチ 認知時まれ 至 、 近時 |     |
|           | 1. 输入目標稿件<br>制入目標時間的20231 Google NUF。 使用Int 11                                                    |     |
|           | Mod Talingo edu ter                                                                               |     |
|           |                                                                                                   |     |
|           | 2. 協調的部合相關結果                                                                                      |     |
|           | 3. 通印曼德尼口姆纳尔尔尔的                                                                                   |     |

6. 到@go 帳號的 Gmail 收信:主旨「驗證您的帳戶」,按「取得確認碼」。

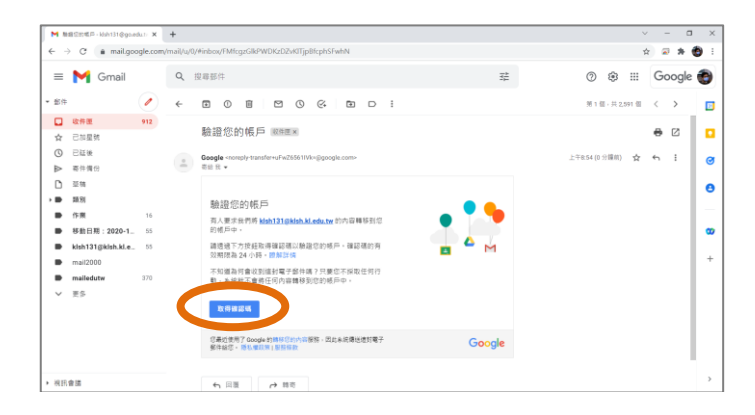

7. 複製貼上確認碼到@klsh 帳號,按「驗證」。

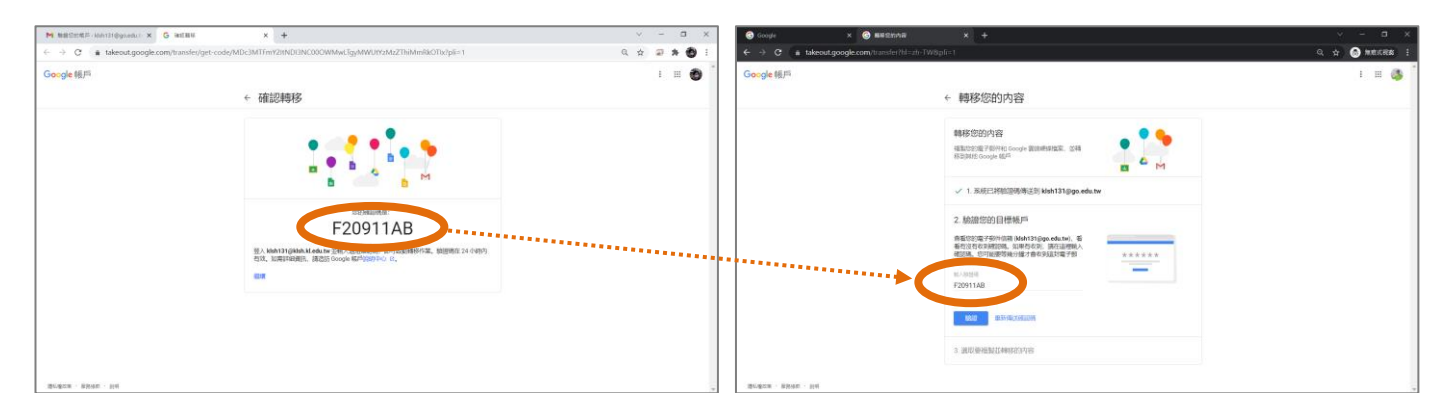

8. 選取要複製並轉移的內容 (雲端硬碟、Gmail)。

![](_page_1_Picture_5.jpeg)

9. 等待資料複製,可能需要約一週完成。

ps. Google 將於 2022 年 7 月起取消無限容量雲端硬碟服務,建議儘速整理您的雲端硬碟檔案。